En saison, Noirmoutier-en-l'île compte **3 zones de stationnement payant**, en centre-ville, à L'Herbaudière et Plage des Dames.

## Le stationnement est payant du lundi au dimanche de 10h à 20h.

- Plage des Dames
- Rue de l'église
- Avenue G.Clemenceau
- Rue de la Gare
- Place des Martyrs
- Place de la Prée au Duc
- Place de la République
- Place d'Armes

Docteur Hubert-Poignant - Rue Marie-Lemonnier (côté Sud).

- Parvis «Est» de l'Espace

La Ville offre également **30 minutes gratuites** de stationnement (sauf Plage des Dames). Attention : pour bénéficier des 30 minutes gratuites, **il est toujours indispensable d'enregistrer le numéro de votre plaque d'immatriculation** à l'horodateur le plus proche ou via PayByPhone.

#### Des abonnements pour la saison

- du 12 avril au 30 septembre pour le centre-ville de Noirmoutier et la plage des Dames à 171  $\varepsilon$ 

• du 1er juillet au 31 août pour L'Herbaudière à 62 €

À noter : Les agents de contrôle utilisent un boîtier de lecture automatisée des plaques d'immatriculation pour savoir si vous avez payé ou dépassé la durée autorisée. Les tickets ne sont donc plus utiles.

Obtenir un justificatif de paiement est toutefois possible. Après avoir réglé votre stationnement, l'horodateur vous l'imprimera automatiquement.

Ne pas jeter sur la voie publique - Crédit photo : service Communication Ville de Noirmoutier-en-l'Île

## Horodateurs Comment ça marche ?

Noir

024

### Comment prendre un abonnement ?

## Via l'application PayByPhone

#### À l'horodateur

 À votre arrivée, vous trouverez un écran d'accueil qui vous propose de saisir votre plaque d'immatriculation grâce au clavier et de la valider en appuyant sur la touche verte PRESID EUROPA NO IRMOUTIER-EN-L'ILE 11:20 SVP ENTRER VOTRE NUMERO D'IMMATRICULATION PUIS PRESSER Police Touche & Payer son FPS Touche & Payer son FPS

2. Sélectionnez ensuite la touche jaune Home

3. L'abonnement correspondant à votre localisation vous est alors proposé. Validez en appuyant sur la **touche verte** 

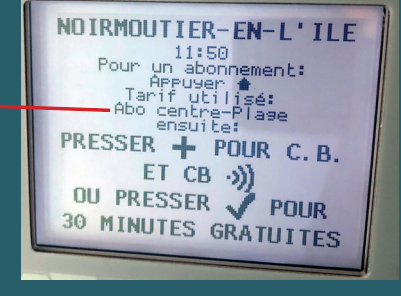

**4.** Utilisez votre carte bleue pour payer.

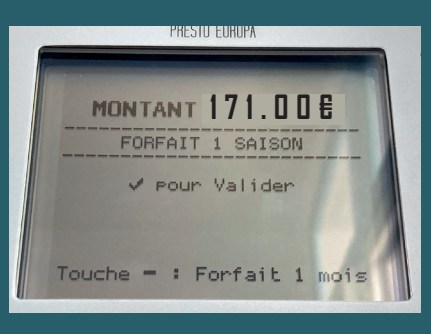

# Comment payer son stationnement ?

## Via l'application PayByPhone

#### À l'horodateur

 À votre arrivée, vous trouverez un écran d'accueil qui vous propose de saisir votre plaque d'immatriculation grâce au clavier et de la valider en appuyant sur la touche verte

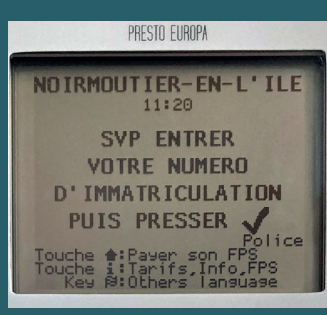

2. Au moment de la sélection du temps de stationnement sur l'horodateur, utilisez la touche + en vérifiant le montant affiché sur l'écran. Puis validez en appuyant sur la touche verte

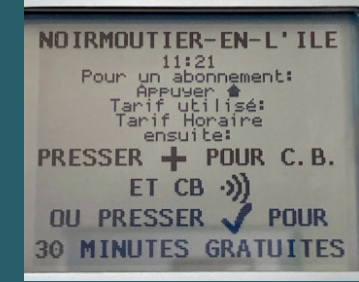

#### 3. En fonction de

la somme payée, l'horodateur indique l'heure limite de votre stationnement. Lorsque vous avez atteint la durée souhaitée, il ne vous reste plus qu'à valider en appuyant sur la touche verte

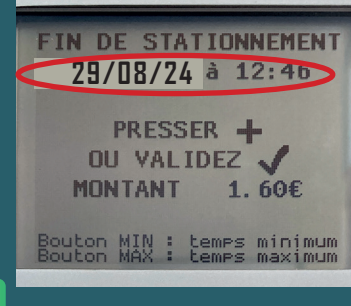

4. Utilisez votre carte bleue pour payer.